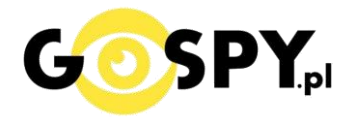

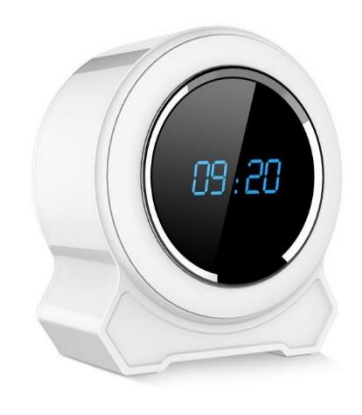

# INSTRUKCJA OBSŁUGI ZEGAR WIFI Z GŁOŚNIKIEM BT9

INSTRUKCJĘ W KOLOROWEJ WERSJI CYFROWEJ MOŻNA ZNALEŹĆ NA STRONIE WWW.KAMERYSZPIEGOWSKIE.WAW.PL

(w wyszukiwarce wpisz kod 709) Zalecenia bezpieczeństwa i ostrzeżenia.

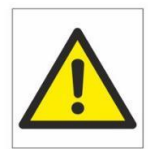

- Należy chronić urządzenie przed działaniem promieni słonecznych, wysoką temperaturą, wilgocią czy wodą. Wymienione czynniki mogą być przyczyną zmniejszenia wydajności urządzenia jak również doprowadzić do jego uszkodzenia.
- 2. Nie należy zdejmować obudowy urządzenia ani umieszczać w niej przedmiotów.
- 3. Nie należy używać siły ani przedmiotów mogących doprowadzić do uszkodzenia urządzenia.
- 4. Należy używać dedykowanego źródła zasilania. Stosowanie nieodpowiedniego zasilania może być przyczyną uszkodzenia sprzętu.
- 5. Nie należy podejmować prób samodzielnych napraw. W przypadku stwierdzenia usterki należy skontaktować się z autoryzowanym serwisem.
- 6. Urządzenia powinny być instalowanie w miejscach zapewniających ich odpowiednią wentylację.
- 7. Należy unikać kontaktu z substancjami oleistymi, parą wodną czy innymi zabrudzeniami. Jeżeli produkt będzie miał kontakt z wodą należy niezwłocznie odłączyć go z prądu zachowując należytą ostrożność;
- 8. Szczegółowe warunki ograniczonej gwarancji, jak i okresu jej trwania, znajdują się na stronie internetowej dystrybutora.
- 9. Firma Nexus Jarosław Gaładyk zapewnia profesjonalną pomoc techniczną związaną z oferowanymi przez siebie urządzeniami, a także serwis gwarancyjny i pogwarancyjny.
- 10. Wszelkie testy i naprawy powinny być wykonywane przez wykwalifikowanych personel. Producent nie ponosi odpowiedzialności za wszelkie szkody, powstałe przez nieautoryzowane przeróbki lub naprawy a takie działanie grozi utratą gwarancji.
- **11.** Urządzenie powinno być przechowywane oraz transportowane w oryginalnym opakowaniu zapewniającym odpowiednią ochronnę przed wstrząsami mechanicznymi.
- 12. Urządzenie zostało zaprojektowane i wyprodukowane z najwyższą starannością o bezpieczeństwo osób instalujących i użytkujących. Dla zapewnienia bezpieczeństwa pracy, należy stosować się do wszelkich wskazań zawartych w tej instrukcji, jak i instrukcjach obsługi urządzeń towarzyszących (np. komputera PC)

# CE

### Deklaracja zgodności UE

Ten produkt oraz –jeśli ma to zastosowanie –dostarczane z nim akcesoria są oznaczone znakiem "CE", co oznacza spełnianie wymagań obowiązujących zharmonizowanych norm europejskich, wymienionych w dyrektywie elektromagnetycznej.

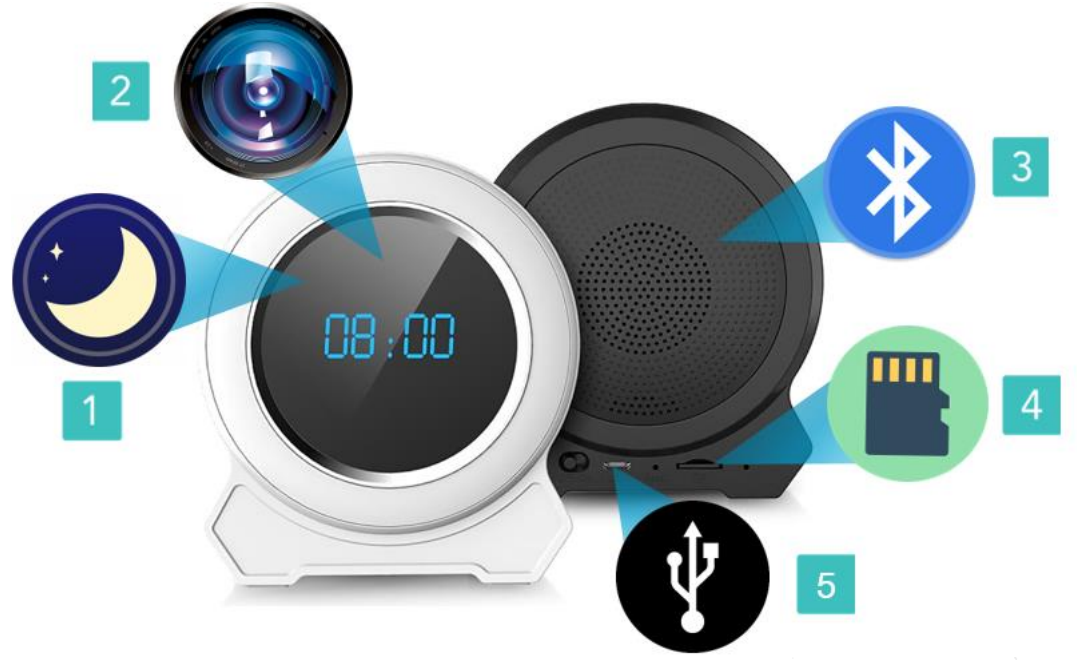

# I. Przed pierwszym użyciem:

- 1. Połącz zegar do zasilania (ładowania) poprzez przewód USB, można podłączyć go do ładowarki sieciowej tj. od telefonu z portem USB, następnie przesuń suwak ( 5 ) na pozycje ON.
- 2. Wyłącz dane komórkowe w telefonie należy wyłączyć dane komórkowe 3G, LTE na czas konfiguracji.
- **3.** Możesz włożyć do kamery kartę micro SD urządzenie obsługuje karty pamięci o pojemności od 8GB do 128GB. (Kamera pracuje również bez karty pamięci).

**Film instruktażowy** – jeśli potrzebujesz dodatkowej pomocy wejdź na <u>www.youtube.com</u> i w wyszukaj kanał: **Gospy**. Na naszym kanale znajdziesz filmy opisujące krok po kroku sposób instalacji i konfiguracji kamery z aplikacją HDWifiCAM Pro.

# II. Szybki start:

1. Włączanie/ wyłączanie - aby uruchomić kamerę przesuń przełącznik na pozycje ON. Pełne uruchomienie kamery po włączeniu trwa ok. 1-3 minut i symbolizowane jest miganiem niebieskiej i czerwonej diody. Aby wyłączyć kamerę przesuń przycisk OFF.

2. **Zainstaluj aplikację HDWiFiCam Pro.** Aplikację dla systemu Android oraz iOS pobierzesz za darmo. Aby pobrać aplikację wyszukaj ją w Sklepie Play bądź AppStore.

UWAGA – aplikacja powinna mieć dokładną nazwę HDWiFiCamPro oraz ikonę:

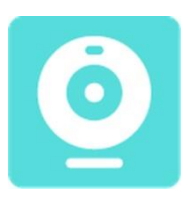

# III. Podgląd Wi-Fi na telefonie:

 Zanim uruchomisz aplikację otwórz listę sieci WiFi w Twoim telefonie. Odnajdź sieć Wifi o nazwie podanej na umieszczonej na kamerze naklejce (DGK-...) i połącz się z nią. (Poprawną informacją jest, napis przy sieci "internet może być niedostępny")

Jeżeli na liście sieci Wi-Fi nie ma szukanej sieci – należy chwilę odczekać lub wykonać **RESET** kamery do ustawień domyślnych. W tym calu naciśnij przycisk **RESET** i przytrzymaj go do momentu całkowitego zgaśnięcia diody LED **(ok. 15 sekund).** 

**Kamera zresetuje się. Proces resetowania trwa około 2-3 minut.** Po zresetowaniu odnajdź kamerę na liście sieci w telefonie i połącz się z nią.

| < W     | i-Fi                          | Wi-Fi Direct | : |
|---------|-------------------------------|--------------|---|
| Włącz   | tony                          |              | 0 |
| Bieżąca | <b>Nexus LTE</b><br>Połączono |              |   |
| Dostęp  | ne sieci                      |              |   |
|         | DGK-053689-DF                 | DGG          |   |
|         | Nexsus 2.4                    |              |   |

Uruchom aplikację HDWiFiCAM Pro i kliknij w lupe prawym górnym rogu.
Przy pierwszym uruchomieniu aplikacji zezwól na wymagania dostępu powyższej aplikacji.
b) Następnie wybierz wyświetloną kamerę w liście

Gdy kamera doda się do głównego ekranu aplikacji zaczekaj aż pojawi się zielony napis ONLINE. Następnie **kliknij na nazwę kamery**, wyświetlony zostanie obraz z kamery na krótką odległość.

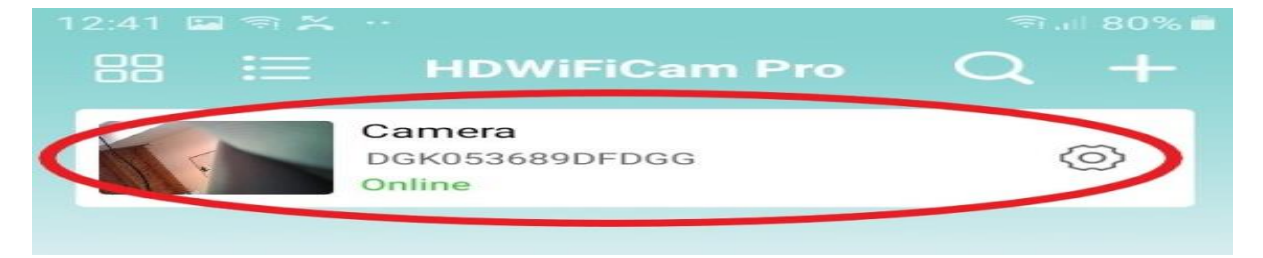

### UWAGA: DECVICE PASSWORD : 6666 - hasło domyślne

# IV. Podgląd z dowolnego miejsca na świecie / Podgląd Zdalny

Wskazówki:

\*Kamerę najlepiej umieścić do 0.5m przy routerze/modemie (źródle Internetu) podczas konfiguracji.

1. Wybierz opcję kółka zębatego przy zakładce swojej kamery

| 88 📰                            | HDWiFiCam Pro                      | Q +    |
|---------------------------------|------------------------------------|--------|
|                                 | Camera<br>DGK053689DFDGG<br>Online | Ø      |
|                                 | 5                                  |        |
|                                 |                                    | $\sim$ |
| 2. Wybierz zakładkę <b>WiFi</b> |                                    |        |

| Wifi |   |
|------|---|
| User | > |

3. Wyświetlą się wszystkie pobliskie sieci, **wybieramy swoją sieć Wi-Fi domową** i po wpisaniu hasła do własnej sieci należy kliknąć przycisk **Done**.

Jeśli sieci nie są widoczne na liście kliknij na WIRELESS ACCESS POINTS.

ZOSTANIE ZAKTUALIZOWANA LISTA SIECI WIFI ( CZASEM TRZEBA KLIKNĄĆ 2 RAZY )

| Back            | Wifi                | Done               |
|-----------------|---------------------|--------------------|
| Nexus LTE       | v                   | Vifi not connected |
| Wifi signal 69% |                     |                    |
| Wire            | eless Access points |                    |
|                 |                     |                    |
| Password:       |                     |                    |
|                 |                     | wpassword          |

4. Poczekaj aż urządzenie zostanie skonfigurowane z siecią routera/modemu, o czym zostaniesz poinformowany komunikatem w aplikacji.

# V. ZAPIS NA KARTĘ PAMIĘCI I DETEKCJA

# Zapis obrazu na karcie pamięci (kamera obsługuje karty od 8 GB do 128GB)

Wciśnij przycisk koła zębatego jak przy konfiguracji WiFi. Następnie wybierz zakładkę Record.

| Back   | Camera Setting                                             | K Back        | Record           | Done             |
|--------|------------------------------------------------------------|---------------|------------------|------------------|
|        | DGK053689DFDGG<br>ustawienia wifi<br>Click share device ID | SD card total | capacity (M):    | ОМ               |
| Wifi   |                                                            | SD card avai  | lable space (M): | ОМ               |
| User   | >                                                          | Record lengt  | h(minute): 5     |                  |
| Alarm  | >                                                          | Video stream  |                  | 1080P >          |
| Restar | ustawienia karty<br>pamięci                                | Video mode    | Through          | nout the video > |
|        | Delete                                                     |               | Format SD card   |                  |

| SD Card Total Capacity (M)  | - | całkowita pojemność karty pamięci w MB   |
|-----------------------------|---|------------------------------------------|
| SD Card Available Space (M) | - | dostępna pojemność karty pamięci w MB    |
| Record Length (minute)      | - | długość pojedynczego nagrania w minutach |
| Video Stream                | - | jakość nagrywania                        |
| Video Mode                  | - | typ nagrywania:                          |
|                             |   |                                          |

STOP Video – nie nagrywaj,Throughout The Video – Nagrywanie ciągłe,Alarm Video – Nagrywanie podczas detekcji ruchu,Timing Video – Nagrywanie o konkretnych godzinach od doRecord Audio-nagrywaj z głosem

Wybrane opcje zatwierdzamy przyciskiem DONE

# Detekcja Ruchu

Aby uruchomić powiadomienia o detekcji ruchu wybierz kółko zębate i zakładkę Alarm. Następnie zaznacz:

**Open** w zakładce **Motion Detection Switch. Alarm Push – Open** w celu powiadomień na aplikacji Mobile Detectrion Video – Open

Detection Sensivity: Middle

### Zatwierdzamy ponownie przyciskiem DONE.

### USTAWIENIE CZASU NA ZEGARZE:

Aby ustawić prawidłowy czas na zegarze należy wybrać opcję w ustawieniach po wyborze w kole zębatym: TIME

### Następnie wybrać odpowiednią strefę czasowa: GMT+02.00 Atheny

**Odczyt zdalnie plików zapisanych na kartę pamięci** odbywa się z poziomu aplikacji. Żeby odtworzyć zdjęcia i nagrania należy wejść w zakładkę **Photo** lub **Video**, następnie kliknąć w Remote i wybrać zakładkę skonfigurowanej kamery.

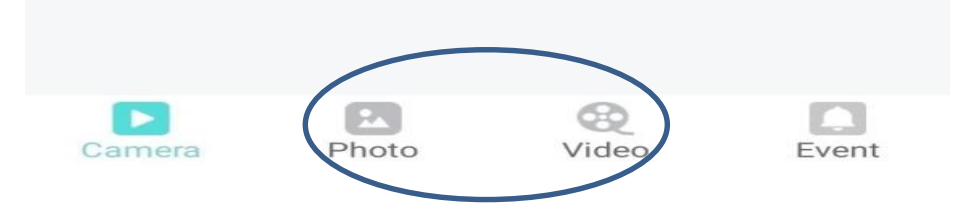

### Podłączenie głośnika Bluetooth

Aby włączyć funkcję bluetooth, przytrzymaj przycisk PLAY/PAUSE do momentu zaświecenia się niebieskiej diody nad przyciskiem.

\* przyciski znajdują się od spodu zegara, przycisk środkowy.

Następnie wyszukaj w opcji bluetooth na telefonie czy komputerze sieć o nazwie: K9 I połącz się z daną nazwą, następnie po komunikacje po podłączeniu puść swoją ulubioną muzykę.

### Zapalenie Lampki

Kliknij na ikonę słońca (przycisk) na grzbiecie zegara by włączyć światło, regulacja jest 4 stopniowa, zmiana następuję po kolejnym kliknięciu przycisku ze słońcem. Aby wyłączyć lampkę przytrzymać ok. 2 sekundy przycisk słońca.

Aby zmienić kolor kliknij 2 razy szybko na przycisk gdy światło się nie świeci. Zegar zacznie naprzemiennie świecić kolorami.

### 1. Rozwiązywanie problemów

W przypadku, gdy kamera zawiesiła się, nie generuje własnej sieci lub nie wyświetla obrazu w aplikacji po wcześniejszym skonfigurowaniu należy zresetować urządzenie, przytrzymując przycisk reset aż do zgaśnięcia diod (przez około 15 sekund).

### 2. Ładowanie

Aby podłączyć kamerę do ładowania należy wykorzystać kabel USB znajdujący się w zestawie. Ładowanie sygnalizowane jest świeceniem czerwonej diody.

3. Jeżeli aplikacja się nie uruchamia sprawdź najnowszą aktualizację lub skontaktuj się z nami.

WAŻNE! SPRAWDŹ CZY NA PEWNO TELEFON JEST PODŁACZONY DO SIECI WIFI URZĄDZENIA, WIELE SPRZĘTÓW ŁACZY SIĘ AUTOMATYCZNIE DO SIECI DOMOWEJ LUB SILNIEJSZEJ SIECI.

# Informacja dla użytkowników o pozbywaniu się urządzeń elektrycznych i elektronicznych, baterii i akumulatorów (gospodarstwo domowe).

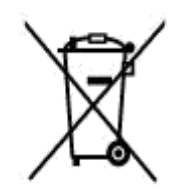

Przedstawiony symbol umieszczony na produktach lub dołączonej do nich dokumentacji informuje, że niesprawnych urządzeń elektrycznych lub elektronicznych nie można wyrzucać razem z odpadami gospodarczymi. Prawidłowe postępowanie w razie konieczności pozbycia się urządzeń elektrycznych lub elektronicznych, utylizacji, powtórnego użycia lub odzysku podzespołów polega na przekazaniu urządzenia do wyspecjalizowanego punktu zbiórki, gdzie będzie przyjęte bezpłatnie. W niektórych krajach produkt można oddać lokalnemu dystrybutorowi podczas zakupu innego urządzenia.

Prawidłowa utylizacja urządzenia umożliwia zachowanie cennych zasobów i uniknięcie negatywnego wpływu na zdrowie i środowisko, które może być zagrożone przez nieodpowiednie postępowanie z odpadami.Szczegółowe informacje o najbliższym punkcie zbiórki można uzyskać u władz lokalnych. Nieprawidłowa utylizacja odpadów zagrożona jest karami przewidzianymi w odpowiednich przepisach lokalnych.

### Użytkownicy biznesowi w krajach Unii Europejskiej

W razie konieczności pozbycia się urządzeń elektrycznych lub elektronicznych, prosimy skontaktować się z najbliższym punktem sprzedaży lub z dostawcą, którzy udzielą dodatkowych informacji.

### Pozbywanie się odpadów w krajach poza Unią Europejską

Taki symbol jest ważny tylko w Unii Europejskej. W razie potrzeby pozbycia się niniejszego produktu prosimy skontaktować się z lokalnymi władzami lub ze sprzedawcą celem uzyskania informacji o prawidłowym sposobie postępowania.